# ppt课件使用说明

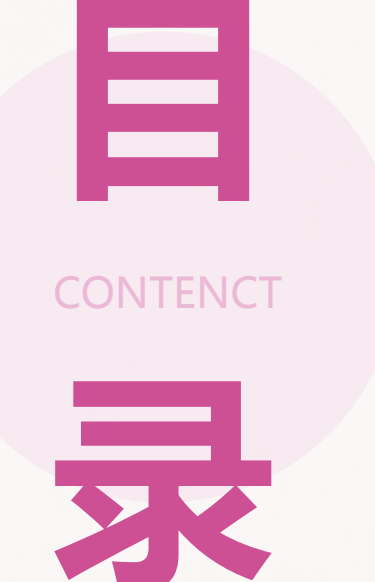

### ・引言

- ・课件安装与启动
- ・内容浏览与编辑
- ・添加多媒体和互动元素
- ・制作动画和过渡效果
- ・保存与分享
- ・问题与解决方案
- ・总结与展望

引言

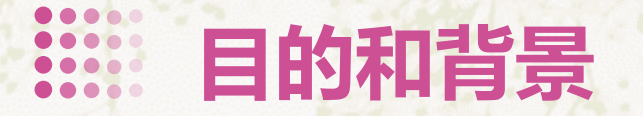

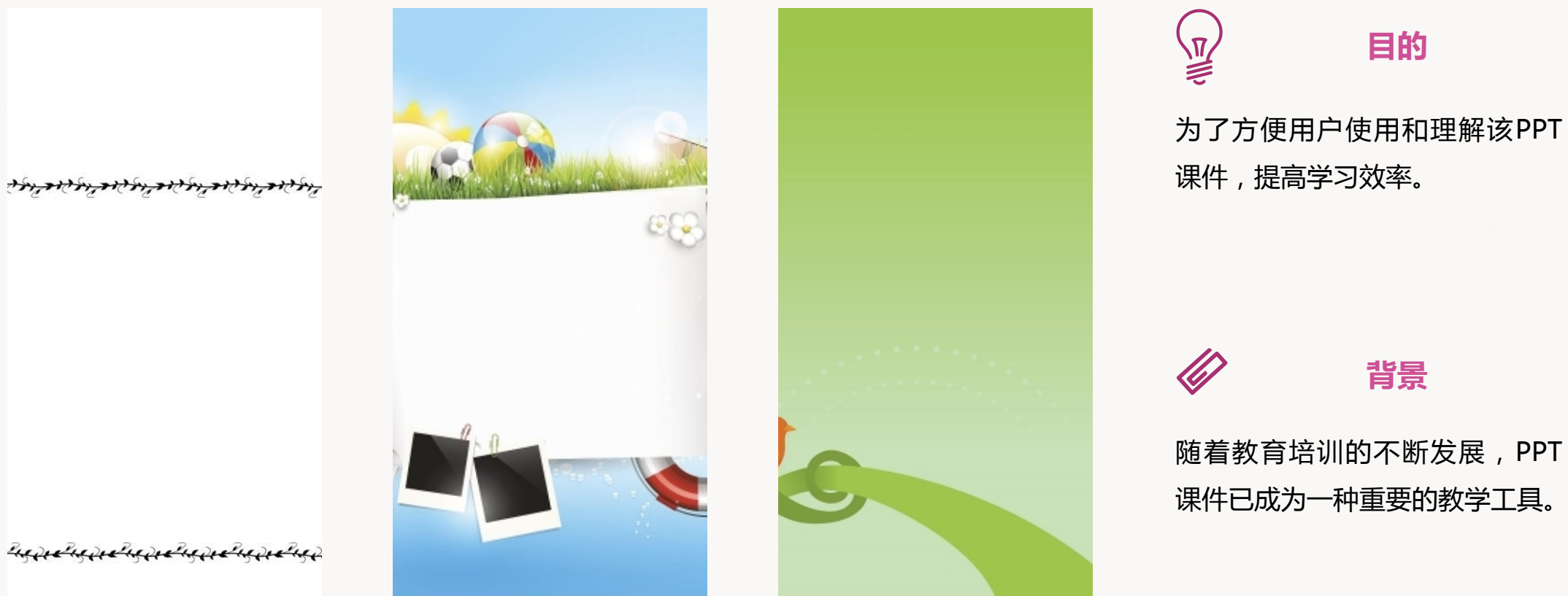

Prepreta preta preta preta pretap

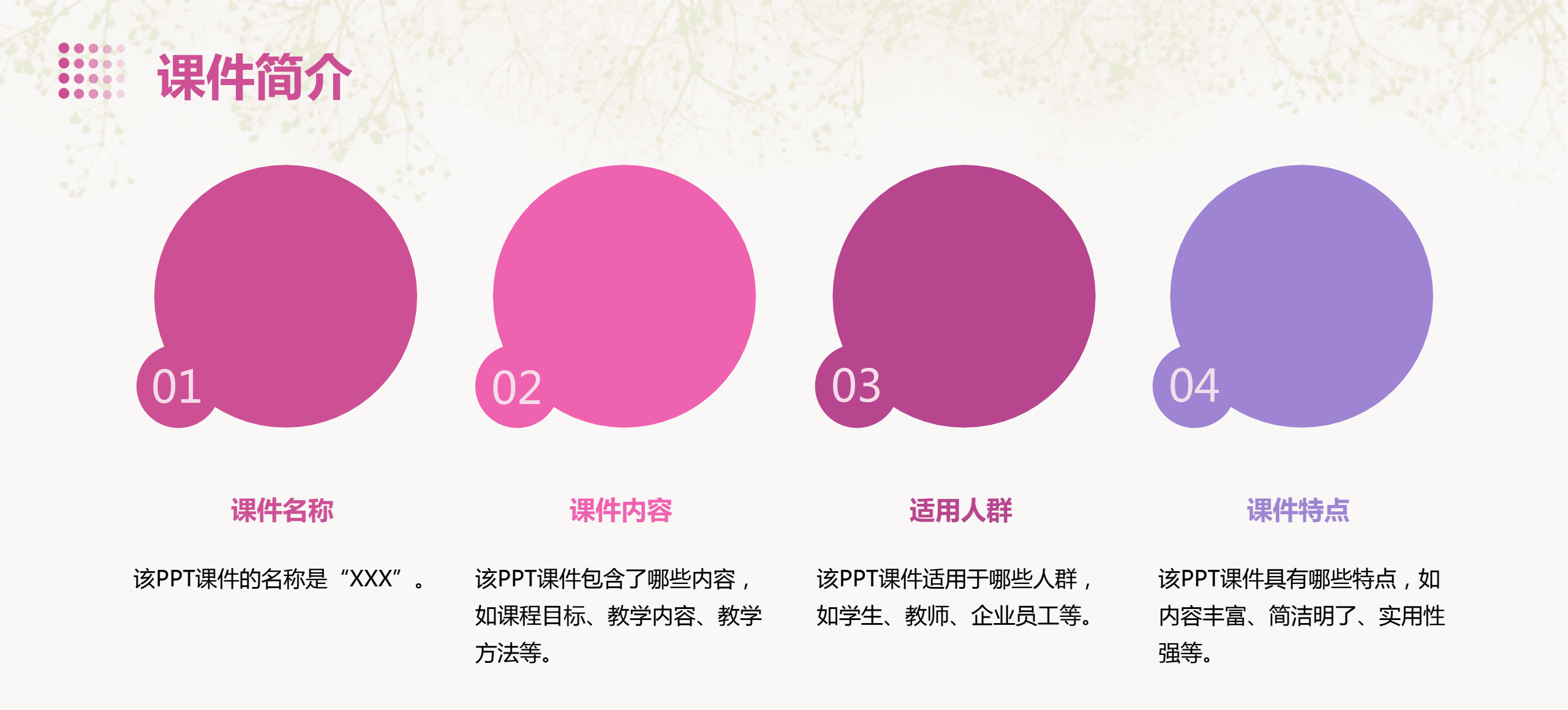

### 课件安装与启动

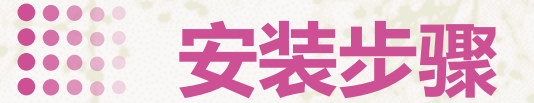

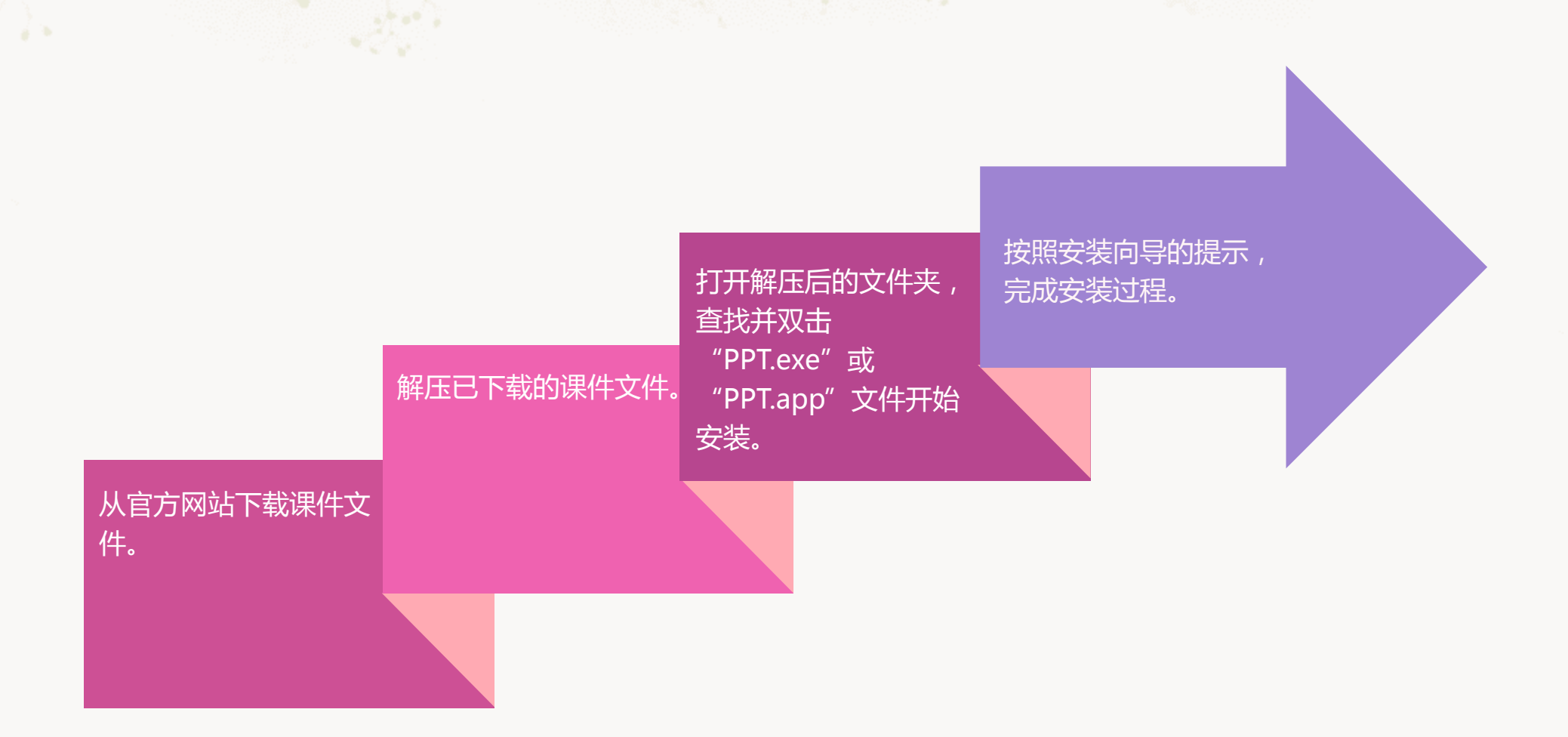

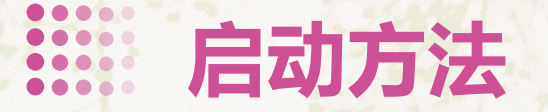

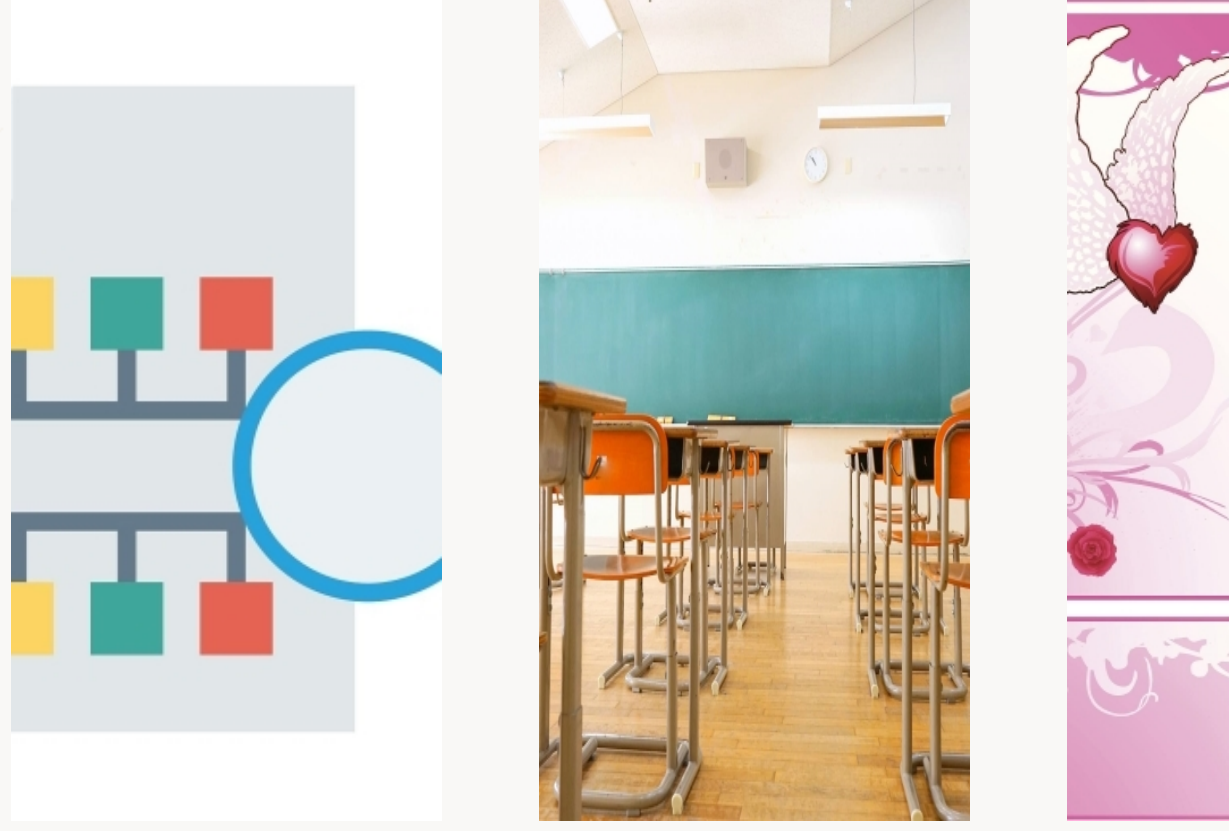

Minister V

在已安装的计算机上,打开"开 始"菜单或桌面快捷方式,找到 并点击"PPT"应用程序。

> 02

在弹出的窗口中,选择需要打开 的课件文件并双击打开。

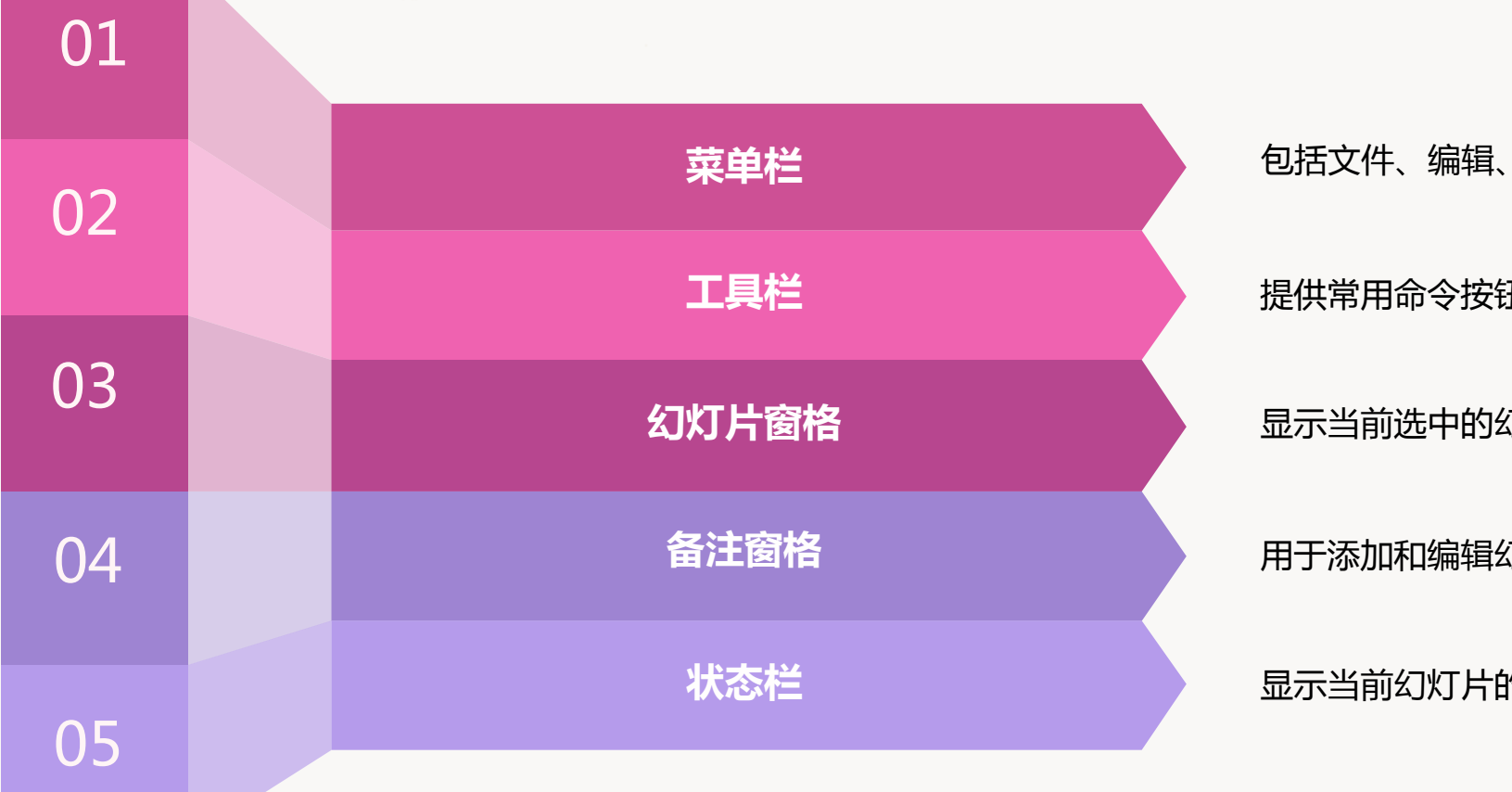

包括文件、编辑、视图、插入等常用功能选项。

提供常用命令按钮,方便用户快速执行操作。

显示当前选中的幻灯片及其缩略图。

用于添加和编辑幻灯片的备注信息。

显示当前幻灯片的编号、总幻灯片数等信息。

### 内容浏览与编辑

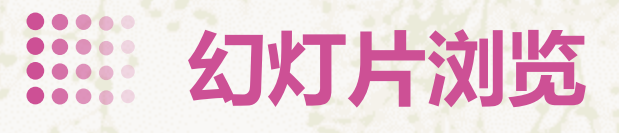

#### 缩略图

在左侧的幻灯片缩略图区域,可以查看所有幻灯片的缩略图,点击缩略图可以切换到相应的幻灯片。

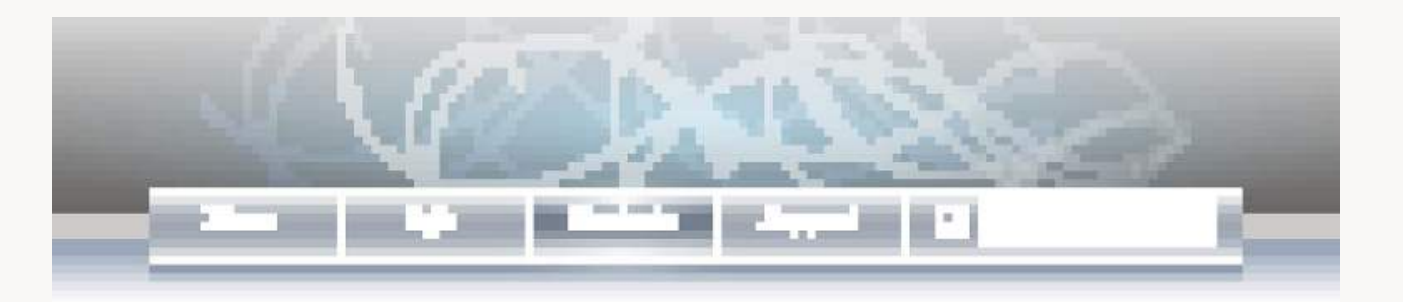

#### 连续预览

在右上角的预览窗口,可以连续预览当前幻灯片及 其之后的所有幻灯片,方便用户快速浏览整个课件 内容。

#### 幻灯片编号

在每个幻灯片的下方,会显示该幻灯片的编号,方 便用户快速定位到所需编辑的幻灯片。

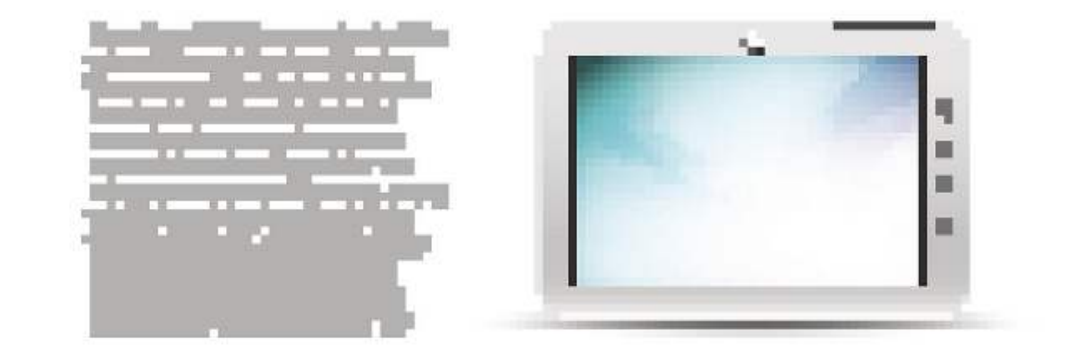

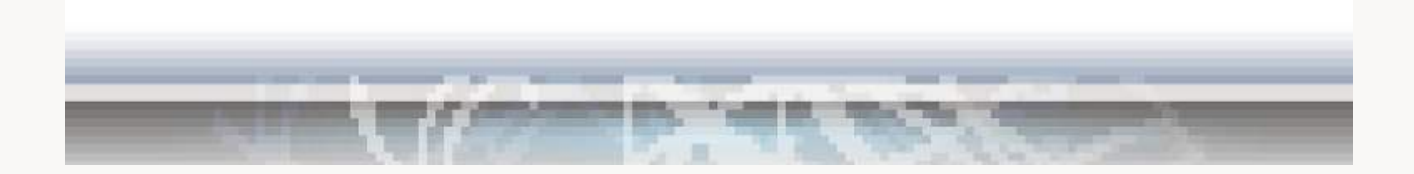

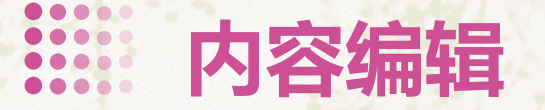

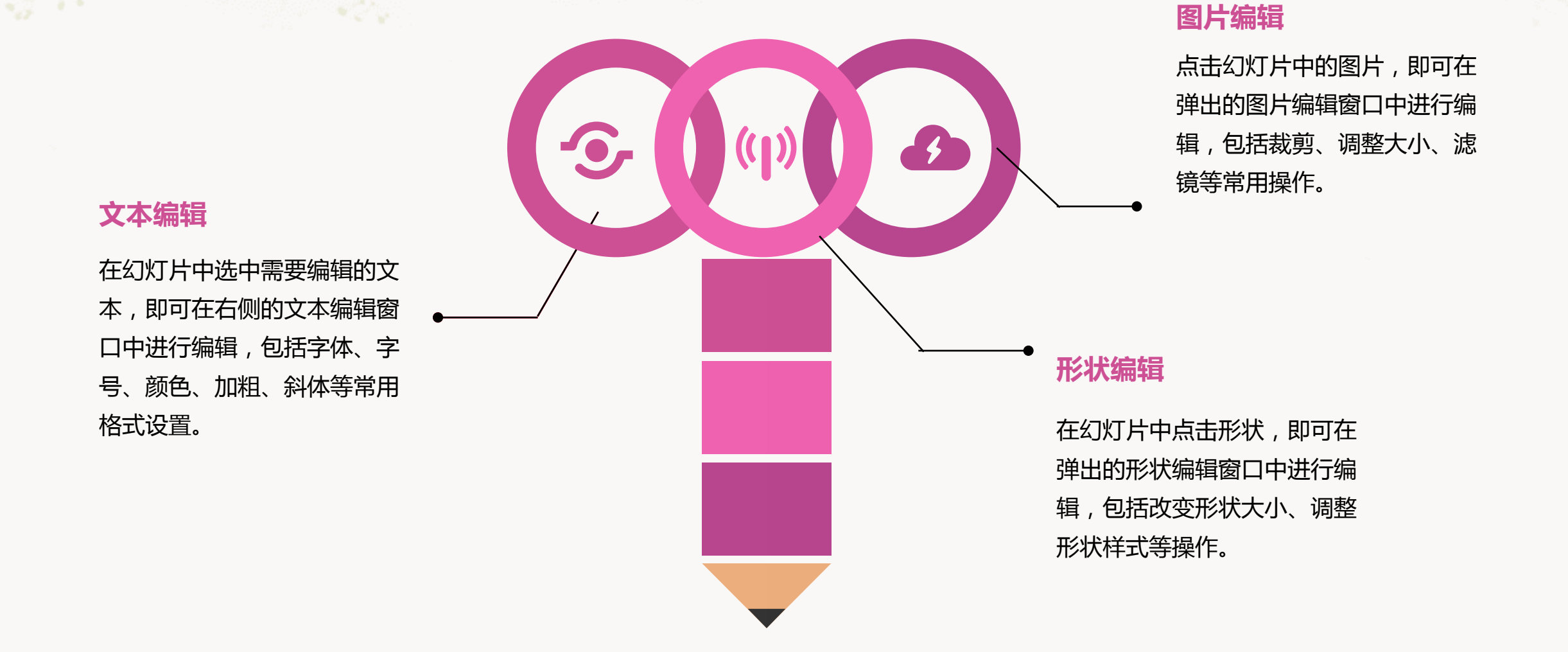

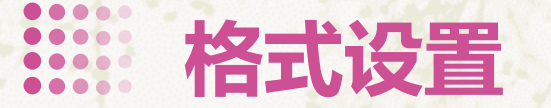

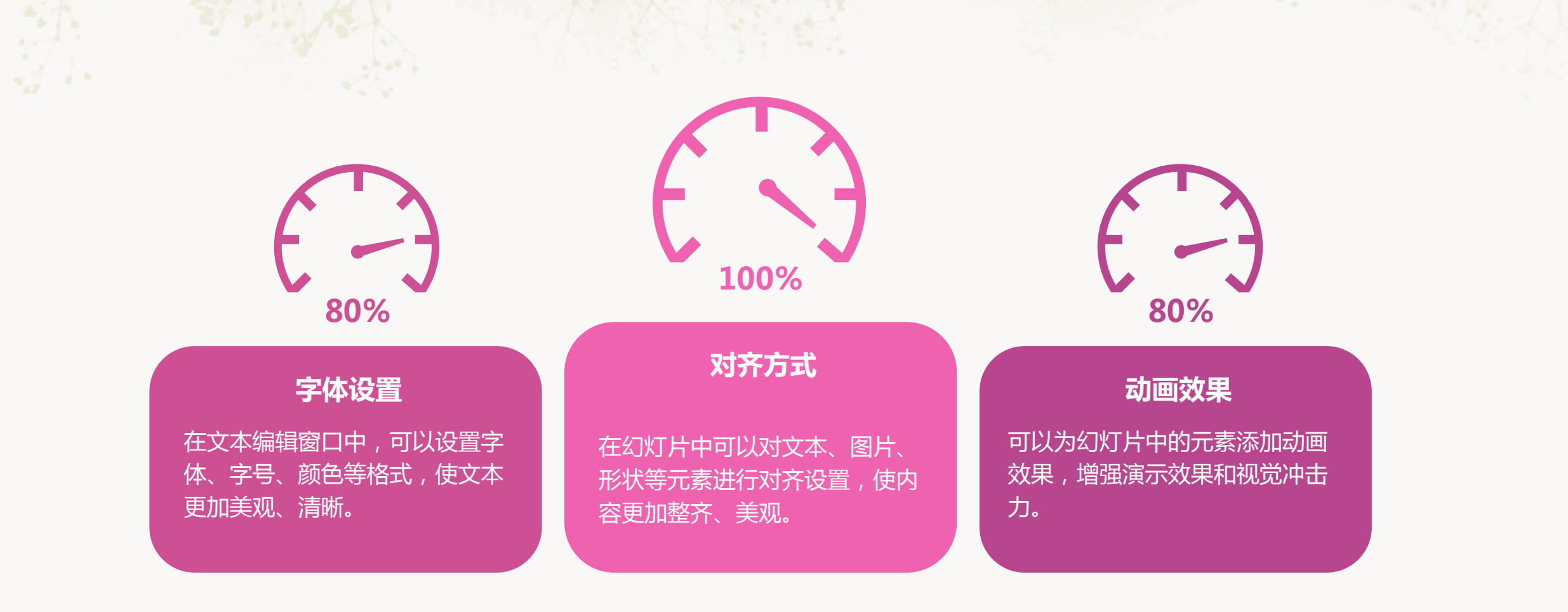

### 添加多媒体和互动元素

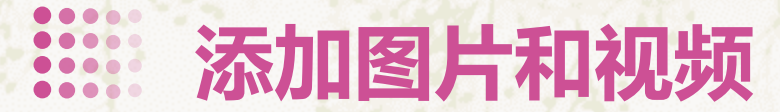

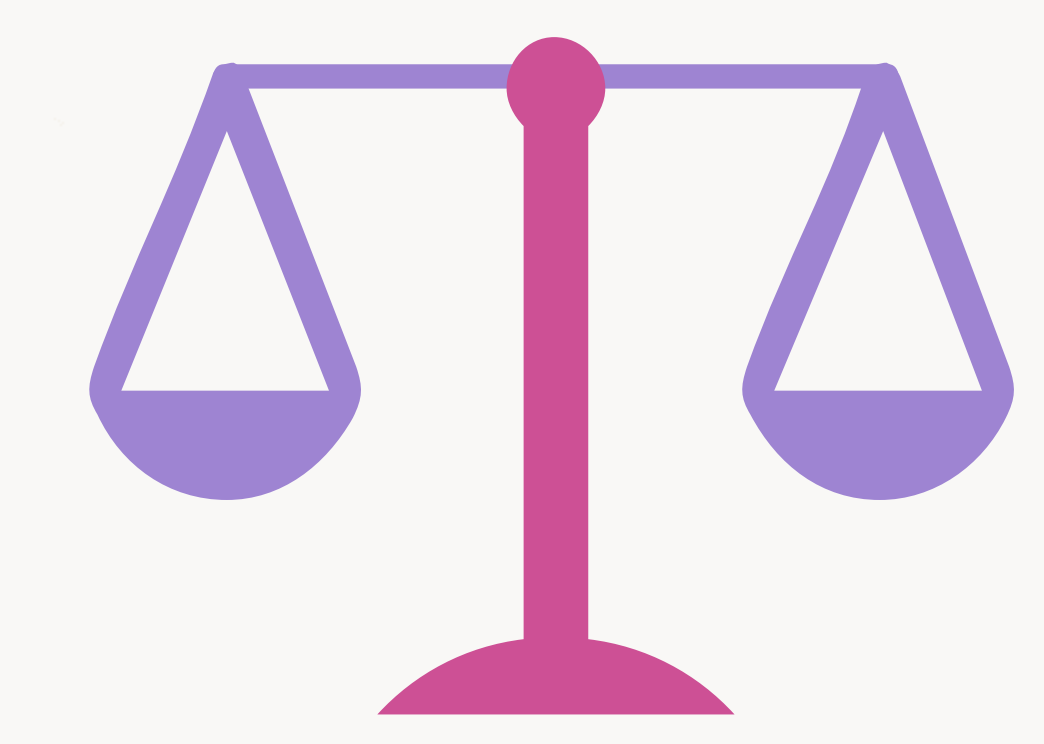

#### 图片添加

在PPT中插入图片可以有效地增强演示效果。可以通过"插入" 菜单中的"图片"选项,选择所需的图片进行插入。同时,还可 以对图片进行裁剪、调整颜色、添加边框等操作,使其更加符合 课件主题。

#### 视频添加

在PPT中插入视频可以更加生动地呈现内容。可以通过"插入" 菜单中的"视频"选项,选择所需的视频进行插入。同时,还可 以对视频进行剪辑、调整音量、添加字幕等操作,使其更加符合 课件需求。 以上内容仅为本文档的试下载部分,为可阅读页数的一半内容。如要下载或阅读全文,请访问: <u>https://d.book118.com/245130234221011344</u>